# Microsoft Teamsをインストールする方法 【スマホ・タブレット(共通)編】

## 1 Teamsのモバイルアプリをインストールする。

 ①Google PlayまたはApp Storeで「Teams」を 検索する。

②「Microsoft Teams」をタップし、インストール する。

## 2 Teamsを起動する。

インストールが終了したら、Teamsを起動する。

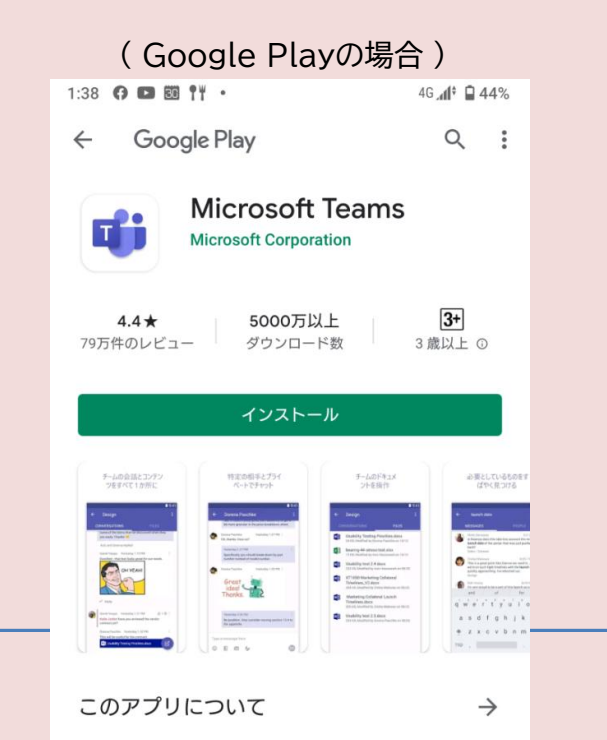

Microsoft Teams は、Office 365 であなたのチームワーク のハブとなります。

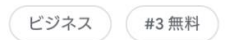

このアプリを評価 ご<sup>意見をお聞かせください</sup>

#### 3 Teamsにサインインする。

①学校が指定したメールアドレスを入力し、「サインイン」をタップする。

②学校が指定したパスワードを入力し、「サインイン」をタップする。

#### 【メールアドレス】**stOOO-▲▲▲▲▲@chukan.ac.jp** (Iス・ティー・OOOO・ハイフン・▲▲▲▲▲・アットマーク・シー・Iイチ・ユー・ケー・ Iー・Iヌ・ドット・Iー・シー・ドット・ジェイ・ピー)

【パスワード】**chukanstOOO!** (シー・エイチ・ュー・ケー・エー・エヌ・エス・ティー・OOOO・エクスクラメーションマーク)

※○○○○は自分の学籍番号(4桁)※▲▲▲▲▲は自分の学科名

 ・看護学科はkango
 ・看護保健学科はhoken
 ※プライベートのMicrosoftアカウントを持っている場合、そのアカウントが 表示される場合があるので、「別のアカウントでサインイン」をタップする。

③活用方法の紹介が表示されたら、すべて「次へ」または「OK」をタップする。

## 4 自分のアカウントであることを確認する。

自分のアカウントであることを確認する。

## ※アカウントは、姓と名のそれぞれ1文字目が 組み合わさって構成されている。

| 2:13 👳                                                                                                    | <b>&amp; 0</b> z!                                                      | •                                                  |                                       | h.≑€                 | † 🗎 71%           |
|----------------------------------------------------------------------------------------------------|------------------------------------------------------------------------|----------------------------------------------------|---------------------------------------|----------------------|-------------------|
| 出順                                                                                                    | フィート                                                                   | × •                                                |                                       |                      | Ŧ                 |
| Q 検索                                                                                                    |                                                                        |                                                    |                                       |                      |                   |
| 横智                                                                                                    | <b>智恵 が</b><br>ヨンしま<br>抗体価検<br><sup>1</sup><br><sup>看護学科2</sup>        | き<br>した                                            | <b>年次HRに</b><br>クチン接種<br><sup>股</sup> | <b>ニメンシ</b><br>控えについ | 午前9:31            |
| 山絵                                                                                                    | <b>絵奈 が</b><br>しました<br>4月8日(<br><sup>1</sup><br>看護学科4                  | <b>エメンショ</b><br>て                                  | ン昨日                                   |                      |                   |
| 山絵                                                                                                    | <b>絵奈 が</b><br>しました<br>4月8日(<br><sup>(</sup><br>看護学科3                  | <b>i護学科3</b><br>:<br>金)からの!<br><sub>年次HR</sub> > 一 | 年次HRに<br>始講に向け<br><sup>股</sup>        | <b>エメンショ</b><br>て    | ン昨日               |
| <ul> <li>         は奈 が看護学科2年次HRにメンション 昨日<br/>しました<br/>4月8日(金)からの始講に向けて-看護学科2…<br/>看護学科2年次HR &gt; 一般     </li> </ul> |                                                                        |                                                    |                                       |                      |                   |
| 川紀<br>総子 さんがあなたを 看護保健学科4年 昨日<br>次HR チームに追加しました<br>会話に参加しましょう!                                                       |                                                                        |                                                    |                                       |                      | 年 昨日              |
| 川紀                                                                                                    | <ul> <li>         (1) (2) (2) (2) (2) (2) (2) (2) (2) (2) (2</li></ul> |                                                    |                                       |                      |                   |
| <b>し</b><br>アクティビ…                                                                                                  | €<br>チャット                                                              | <b>ເຕິ</b> ່ງ<br>チーム                               | 高課題                                   | 予定表                  | <b>・・・</b><br>その他 |
|                                                                                                    | •                                                                      |                                                    | )                                     |                      |                   |

以上でTeamsの準備は完了です。

●Teamsを終了するときはサインアウトではない方法で画面を終了してください。

※サインアウトするとTeamsを起動させるたびにパスワード等を入力しなければならな くなるため。

●office365の画面からもTeamsを起動できますが、その場合、利用できる機 能が制限されるので、オンライン授業はインストールしたTeamsアプリを使用して 受講してください。

●インストール方法がうまくいかない場合や、使用している際に不具合がある場合は 学校までご連絡ください。

#### (專)京都中央看護保健大学校